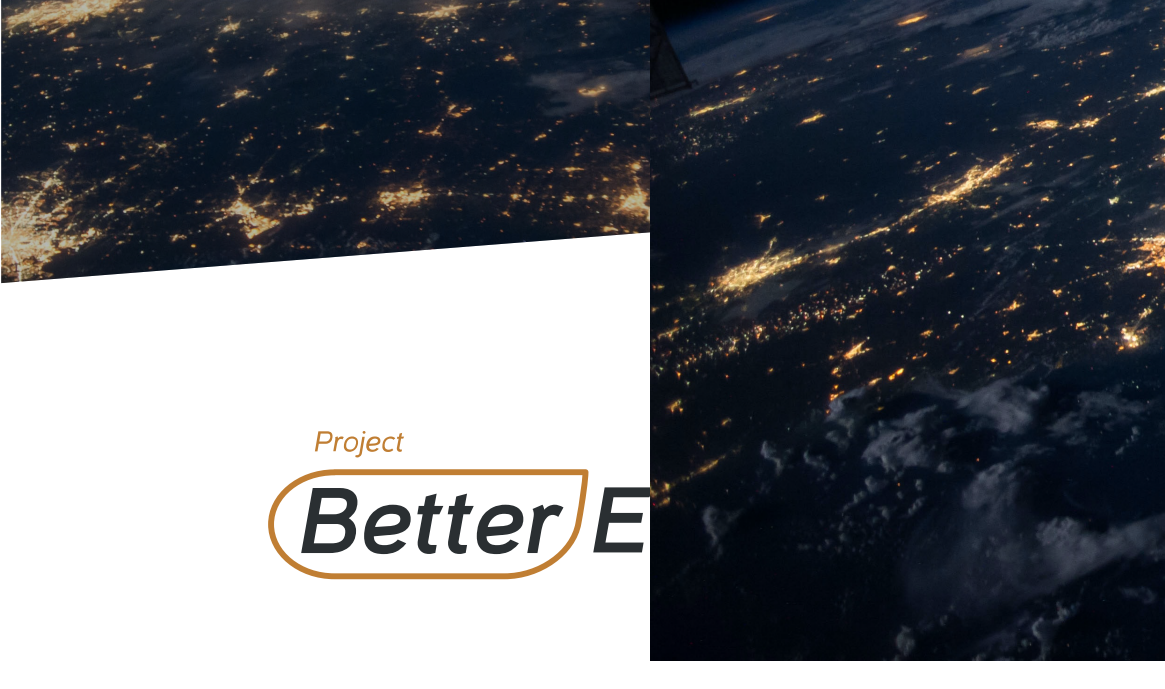

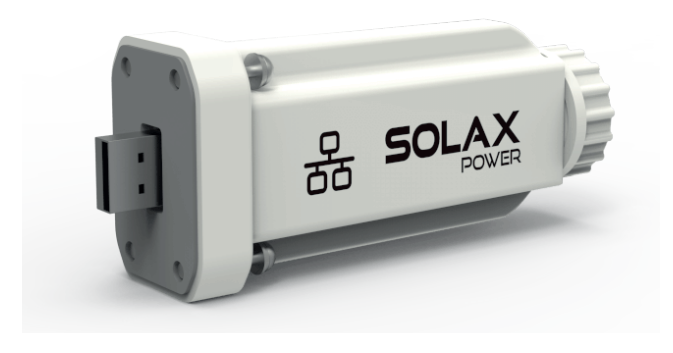

Solax Pocket LAN 2.0 User Manual

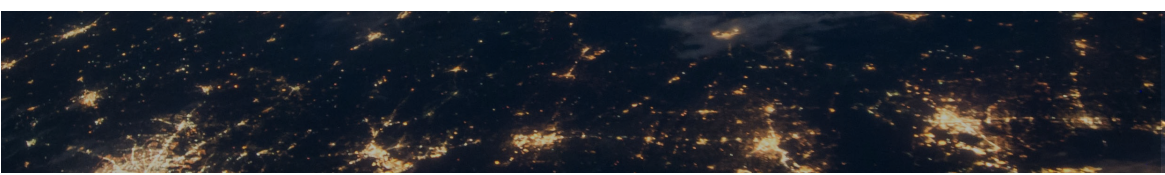

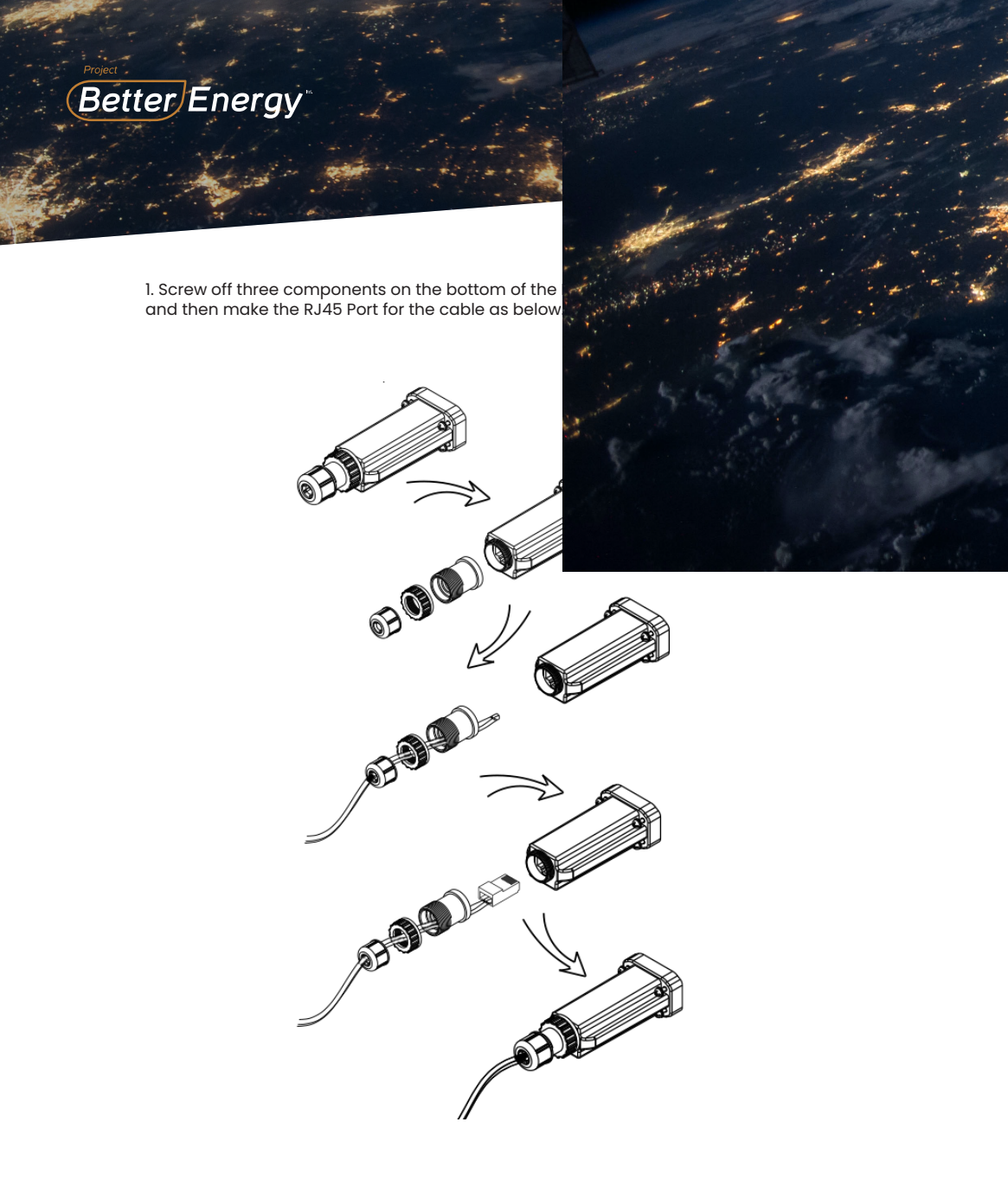

Note: Please use the STANDARD internet cable

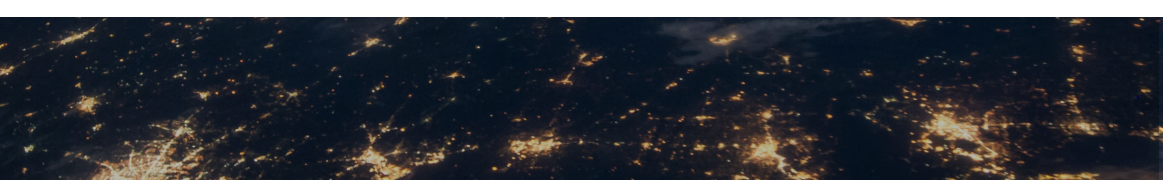

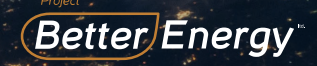

2. Insert the Pocket LAN 2.0 into "WiFi" port or "WiFi/

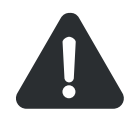

-Please make sure all powe minutes before the Installat -Please don't insert the Pock "Upgrade" port.

Tighten the screws.

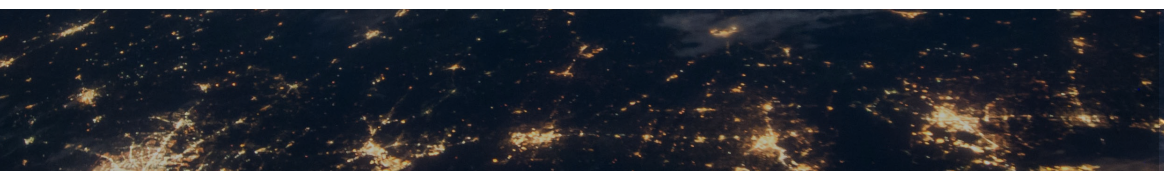

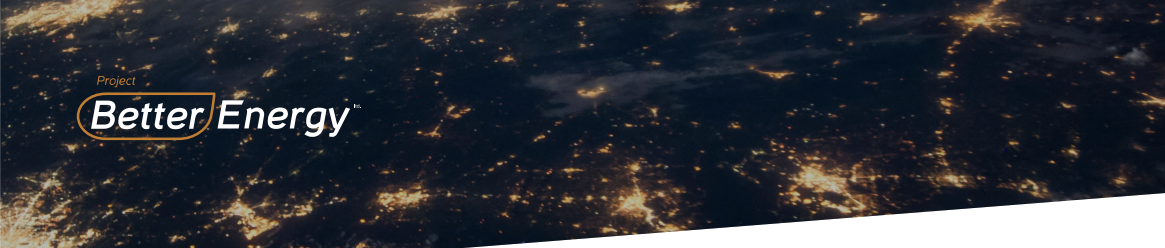

3. Connect the other side of the network cable to the home router. And make sure the home router works in good condition.

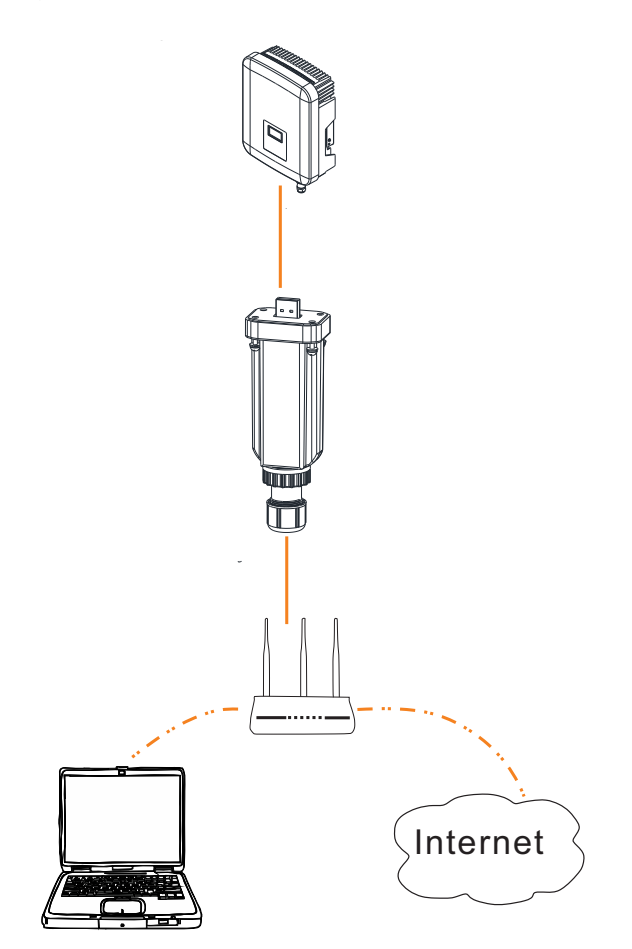

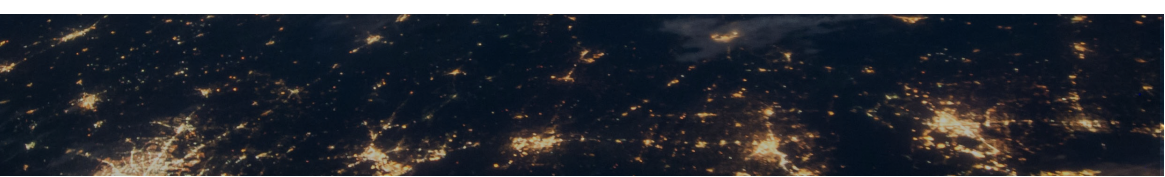

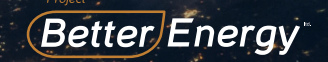

4. Please choose your prefer device (eg. PC/Laptop)

Step 1: Confirm Pocket LAN 2.0 has been installed sug is accessible.

Step2: Enter the URL "https://www.solaxcloud.com"in

Step3: Choose "English" and click "Create a New Acc

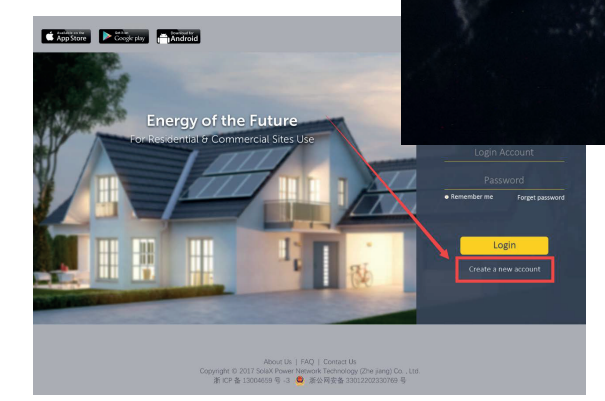

Please complete the Sign Up page, the items with "\*"are required and press "Create a New Account".(Serial Number shows on label on product)

# create a new account @

| * Registration No.                                                     | Enter Device S    | erial Number                   |                       |  |
|------------------------------------------------------------------------|-------------------|--------------------------------|-----------------------|--|
| * Username                                                             |                   |                                |                       |  |
| * Password                                                             |                   |                                |                       |  |
| * Confirm Password                                                     |                   |                                |                       |  |
| * Country                                                              | ÷0.               |                                | ~ 0                   |  |
| * Timezone                                                             |                   |                                | 0                     |  |
| * System Size(kW)                                                      |                   |                                |                       |  |
| * E-mail Address                                                       |                   |                                |                       |  |
| Name                                                                   |                   |                                |                       |  |
| Telephone                                                              |                   |                                |                       |  |
| * The location                                                         | 8                 |                                |                       |  |
|                                                                        | Use Seasonal      |                                |                       |  |
| <b>2</b> 1                                                             | agree that this i | information will be visible to | agents and installers |  |
| I agree that site can be remotely maintained and functionally set by t |                   |                                |                       |  |
| I have read and agree to the terms and conditions                      |                   |                                |                       |  |
|                                                                        | havely            | Construction                   |                       |  |
|                                                                        | Darck             | Greate a new account           |                       |  |

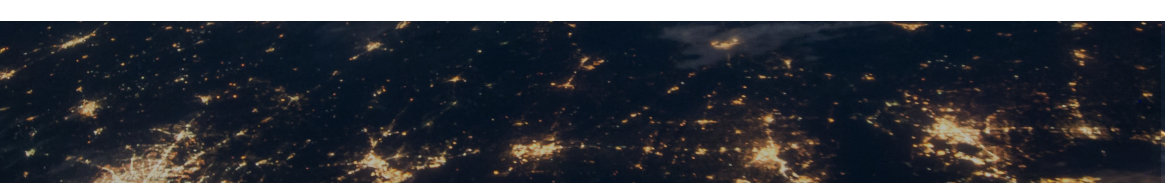

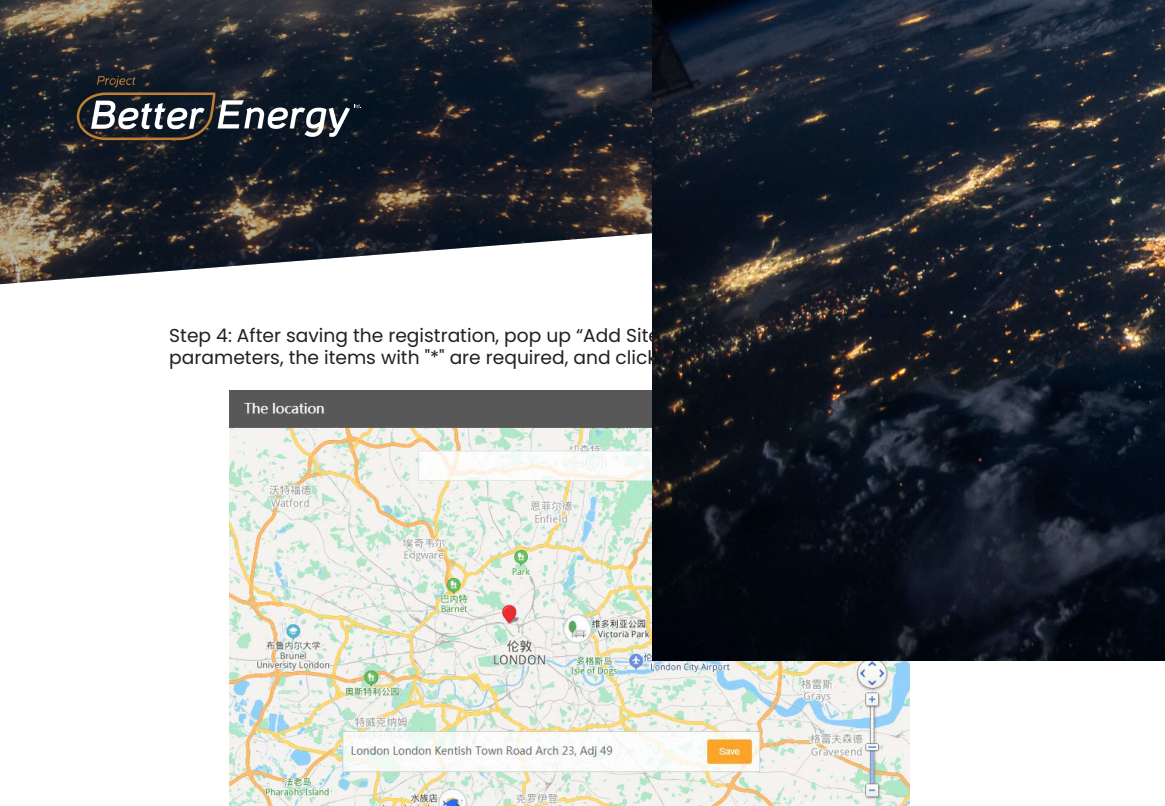

Step 5: Please refresh the web-page, and make sure the user name, password and verification code has been input correctly. Then click "Log in".

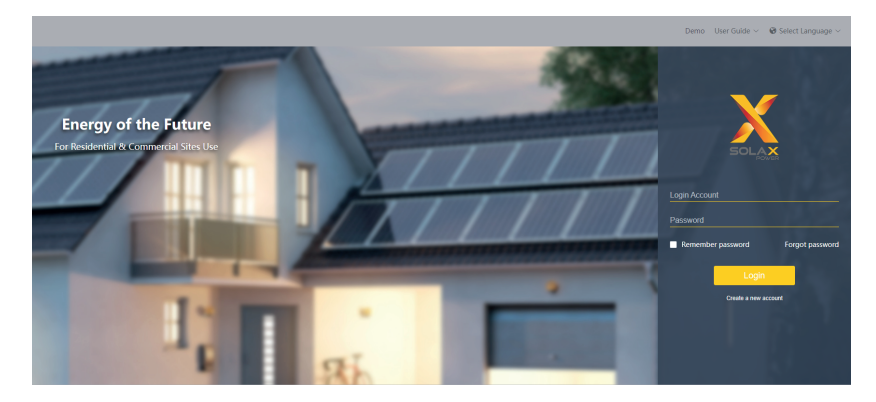

Step 6: Now click 'overview. The user can use this feature to monitor site and check the data.

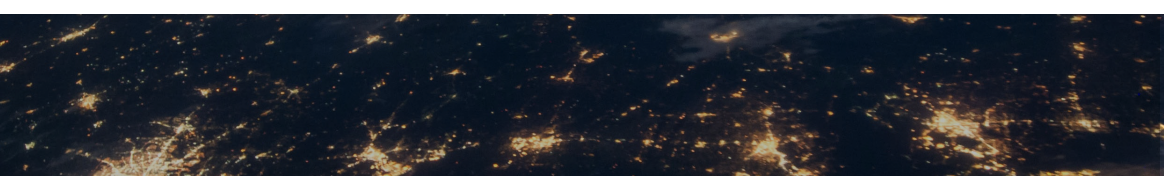

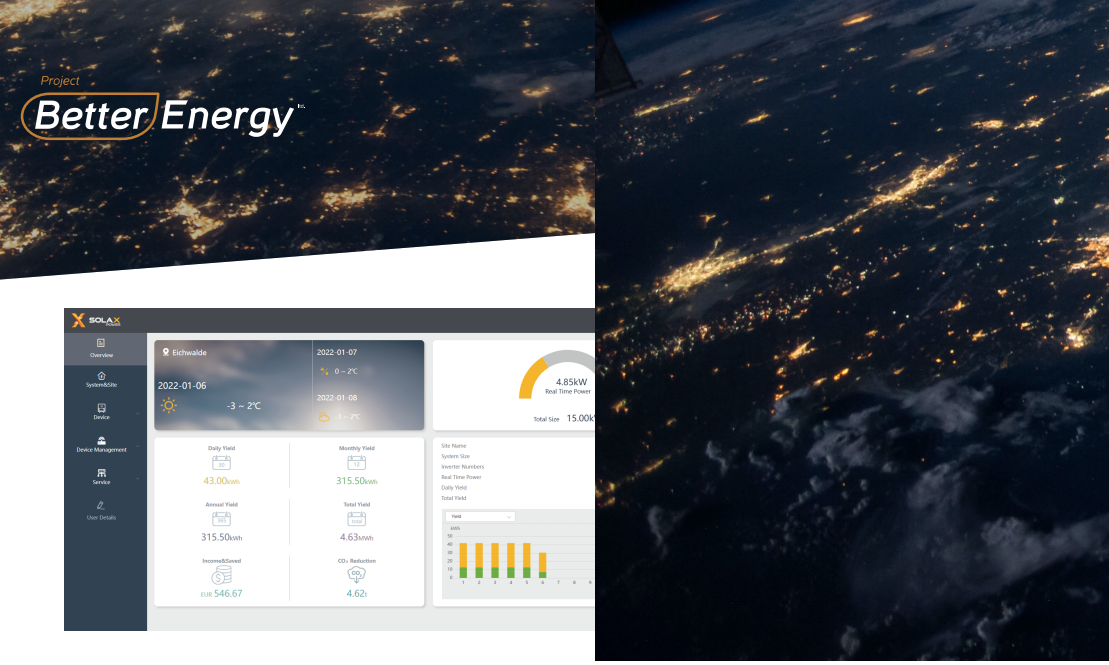

Site Editing 1. Click the "Sites" on the left menu bar. Choose the site you want to edit and click "+" to edit.

| X SOLAX             |            |           |                                       |                               | ★ Back to past version ≥ A | · ∨ . Ø Select Language ∨ . Ø Log Di |
|---------------------|------------|-----------|---------------------------------------|-------------------------------|----------------------------|--------------------------------------|
| E<br>Overview       | Site Nome  | Username  | Agent/Installer Name Registration No. | Select Date III Data III Data | fs Search                  |                                      |
| <u>.</u>            | + Add      |           |                                       |                               |                            |                                      |
| Uses                | No.        | Site Name | Username                              | System Size(KW)               | Online Invertors           | Operate                              |
| (j)<br>SystemikSite | 1.1        |           |                                       | 44                            | 1                          | 08.00                                |
|                     | □ <b>8</b> |           |                                       | 6                             |                            | 08*0                                 |
|                     | 3          |           |                                       | 4                             |                            | 0 8 % 0                              |
| kweter              | 4          |           |                                       |                               |                            | 0 8 % 0                              |
|                     |            |           |                                       | 4                             |                            | 0 E % Ó                              |
| Alarm Management    | • • •      |           |                                       | 3                             |                            | 0 E 🗣 Ó                              |
|                     | 7          |           |                                       | 5.9                           |                            | 0 E % Č                              |
|                     | 0 8        |           |                                       | 5.82                          |                            | 0 E 🗣 Ö                              |
| Device Management   |            |           |                                       | 5.9                           |                            | 0 II % Č                             |
|                     | 0 10       |           |                                       | 5.9                           |                            | 0 0 % 0                              |
|                     |            |           |                                       |                               | Total 1227 Elipage C 1     | 2 3 4 5 4 - 123 → Go to 1            |

2. Edit the information that you want to change, and click "save".

| X SOLAX            |           |           |                                       |                          | ≪ Back to past version : ⊞ <sup>Φ</sup> A | · ∨ – 🖗 Select Language ∨ – 🕑 Log D. |
|--------------------|-----------|-----------|---------------------------------------|--------------------------|-------------------------------------------|--------------------------------------|
| E<br>Overview      | Site Nome | Usemanne  | Agent/Installer Name Registration No. | Select Date III Dat Data | See See See See See See See See See See   |                                      |
| Users              | + ASI     |           |                                       |                          |                                           |                                      |
|                    | No.       | tite Name | Uservarea                             | System Elze(KW)          | Cedina Investore                          | Орнийи                               |
| ()<br>Contambility | 1         |           |                                       | 4.4                      |                                           | 0 1 • 0                              |
| systematistic      | 2         |           |                                       |                          | 1                                         | 0000                                 |
| 63                 |           |           |                                       | -                        | 1                                         | 01100                                |
| inverter           |           |           |                                       | 4                        |                                           | 0 1 * 0                              |
| Alarm Management   | 6         |           |                                       | 5                        |                                           | 0 0 % 0                              |
|                    | 7         |           |                                       | 5.9                      | 4                                         | 0 0 % 0                              |
|                    | • • • •   |           |                                       | 5.82                     |                                           | 0860                                 |
| Device Management  |           |           |                                       | 5.9                      |                                           | 0 0 • 0                              |
|                    | 0 10      |           |                                       | 5.9                      |                                           | 0 8 • 0                              |
|                    |           |           |                                       |                          | Total 1227 10/page 1                      | 2 3 4 5 8 - 123 → 0oto 1             |

# New site Adding

Click the 'Sites' on the left menu bar. Click 'Add' and refer to 'Site Editing' to complete the operation.

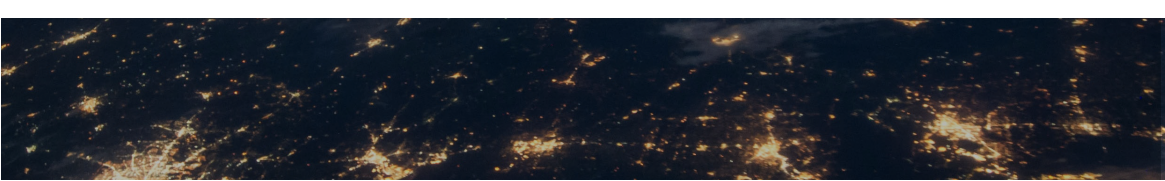

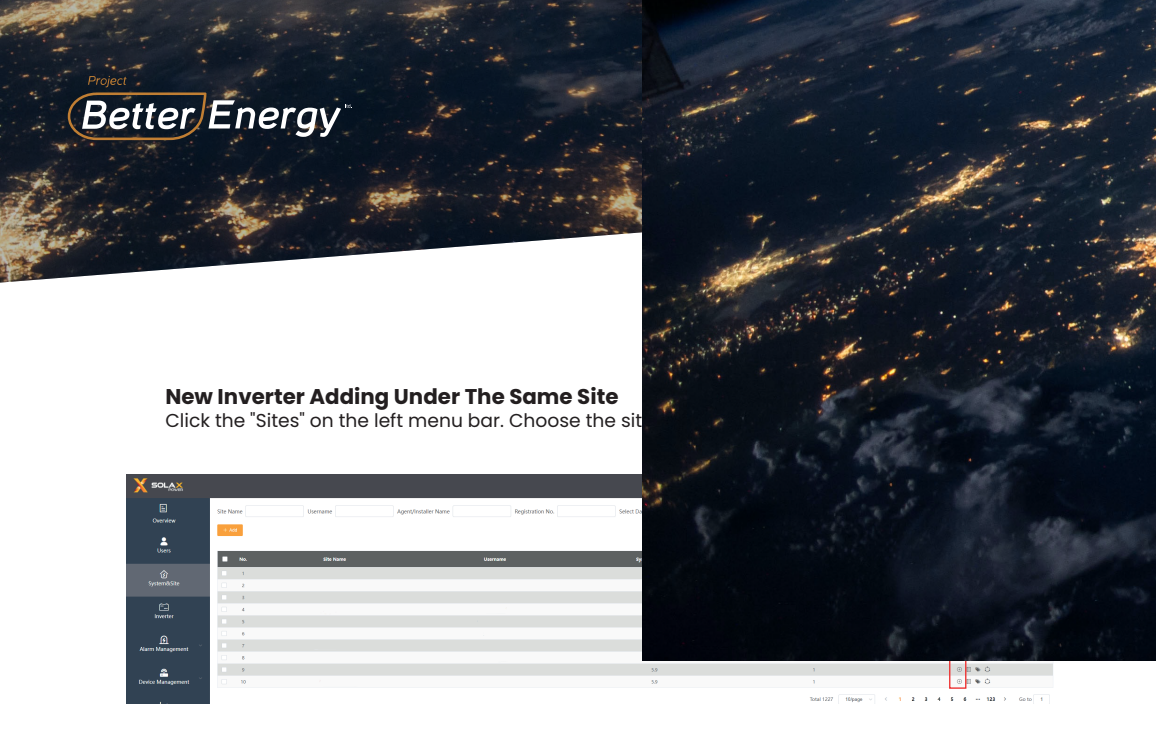

Input 'Registration Number', click '+' to add and click 'save' to finish.

| Bind the | Registration   | No.              |                   |               |        | ×                  |
|----------|----------------|------------------|-------------------|---------------|--------|--------------------|
| * Re     | gistration No. | Registration No. | 0                 | $(\div)$      | Ad     | d Inverter Batches |
|          |                | Remarks          |                   |               | D      | ownload Template   |
| No.      | Registration   | No. Device `     | Type Binding time | Online Status | Remark | Operate            |
| 1        |                | Pocket           | Lan               | 🗢 On-line     | -      | ţ.                 |
|          |                |                  | Tota              | l 1 10/page v | < 1 >  | Go to 1            |
|          |                |                  |                   |               | С      | ancel Save         |

## Notes

- The signal strength will be affected by the distance between inverter and home router.
- Please make sure that home router is operating properly.

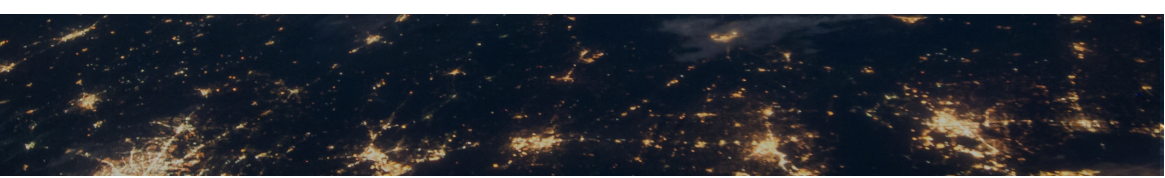

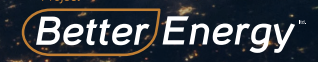

Pocket LAN 2.0 makes the monitoring of PV sy collecting information from inverter including information to monitoring website.

- Quick installation with "Plug & Play" function
- IP 65 dust prevention water proofing design
- Eco-green and modern design
- Stable data transmission and good reliabili

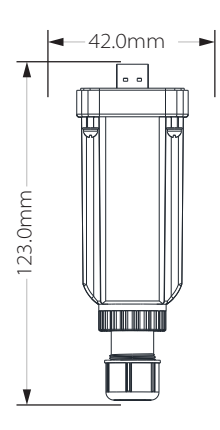

# **Appearance and Dimensions**

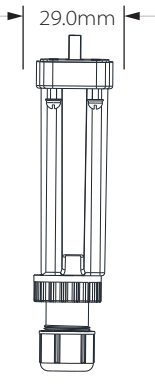

# **Technical Data**

Product Name Supply Voltage Data upload intervals Ethernet Weight Dimensions Degree of Protection Pocket LAN 2.0 +3.3 V 5 minutes 10/100M 54g 123x29x42mm IP65

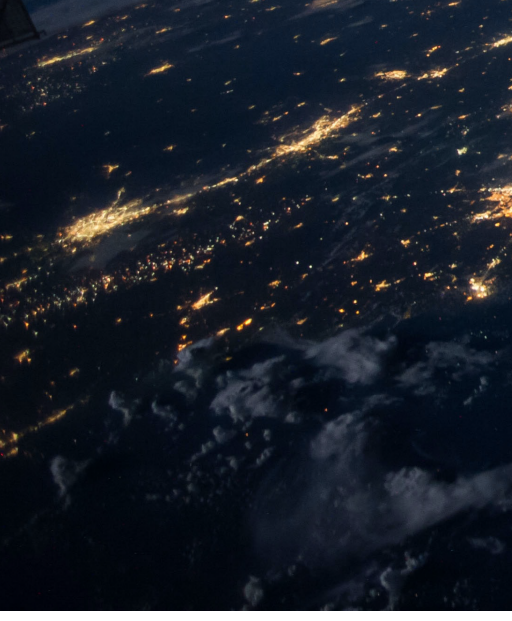

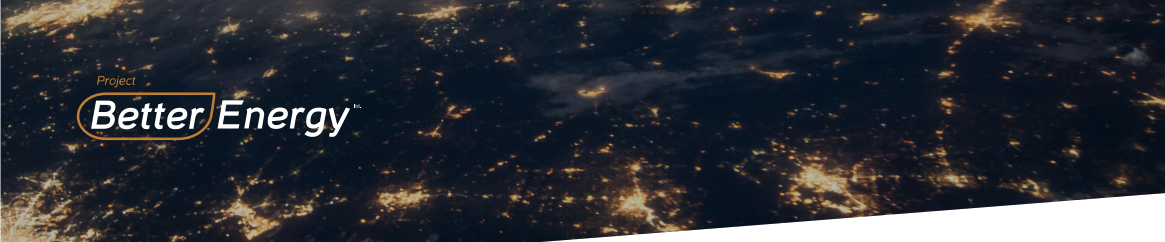

# **Safety Instructions**

- Before installation, all power of inverter must be cut off.
- Keep away from flammable, explosive materials.
- Do not dismantle or scrap by force.
- Children should be supervised to ensure that they do not play with this appliance.

# Warranty Regulation and Liability

### Terms and conditions

SolaX grants a warranty of 12 months as standard.

Starting from the date of the purchase invoice marked.

SolaX will only perform warranty service when the faulty unit is returned to SolaX together with a copy of invoice and warranty card which were issued by the dealer to the users. In addition, the type label of the unit must be fully legible. If these requirements are not fulfilled, Suntellite reserves the right to deny warranty service.

#### **Exclusion of liability**

Warranty claims are excluded for direct or indirect damage due to:

1: Use of unit in ways not intended, improper installation and installation that does not comply with standards, improper operation and unauthorized modification to the units or repair attempts.

- 2: Without warranty card and serial number.
- 3: Operating the units with defective protective equipment.
- 4: Influence of foreign objects and force majeure.
- 5: Inadequate ventilation.
- 6: Non-observance to relevant safety instructions.